## DAS EINSTEIGERSEMINAR

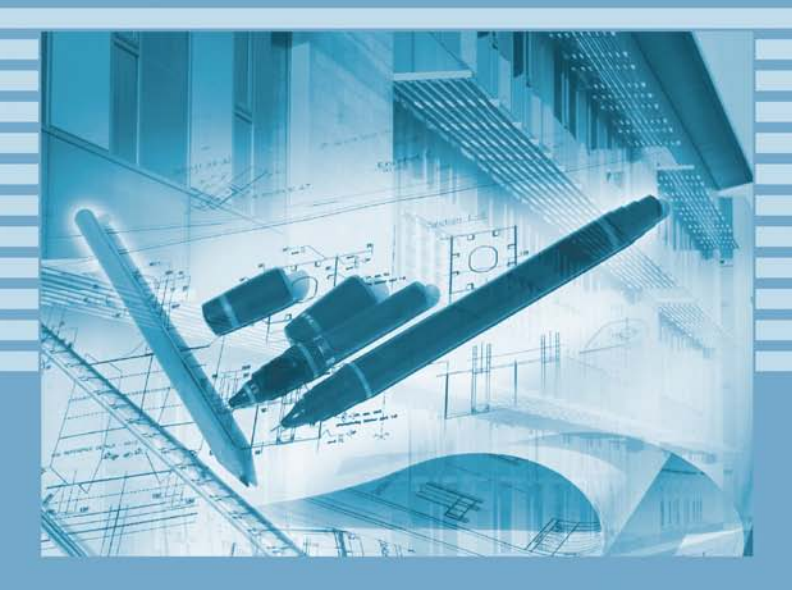

# AutoCAD 2014

Detlef Ridder

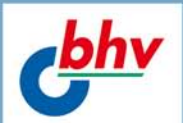

LERNEN • ÜBEN • ANWENDEN

**Detlef Ridder** 

## Das Einsteigerseminar AutoCAD 2014

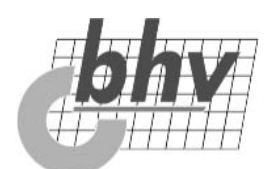

#### Bibliografische Information der Deutschen Nationalbibliothek

Die Deutsche Nationalbibliothek verzeichnet diese Publikation in der Deutschen Nationalbibliografie; detaillierte bibliografische Daten sind im Internet über <a href="http://dnb.d-nb.de">http://dnb.d-nb.de</a>> abrufbar.

Bei der Herstellung des Werkes haben wir uns zukunftsbewusst für umweltverträgliche und wiederverwertbare Materialien entschieden. Der Inhalt ist auf elementar chlorfreiem Papier gedruckt.

#### ISBN 978-3-8266-7631-4

www.it-fachportal.de E-Mail: kundenservice@hjr-verlag.de

> Telefon: +49 6221 / 489-555 Telefax: +49 6221 / 489-410

© 2013 bhv, eine Marke der Verlagsgruppe Hüthig Jehle Rehm GmbH Heidelberg, München, Landsberg, Frechen, Hamburg

Dieses Werk, einschließlich aller seiner Teile, ist urheberrechtlich geschützt. Jede Verwertung außerhalb der engen Grenzen des Urheberrechtsgesetzes ist ohne Zustimmung des Verlages unzulässig und strafbar. Dies gilt insbesondere für Vervielfältigungen, Übersetzungen, Mikroverfilmungen und die Einspeicherung und Verarbeitung in elektronischen Systemen.

Die Wiedergabe von Gebrauchsnamen, Handelsnamen, Warenbezeichnungen usw. in diesem Werk berechtigt auch ohne besondere Kennzeichnung nicht zu der Annahme, dass solche Namen im Sinne der Warenzeichen- und Markenschutz-Gesetzgebung als frei zu betrachten wären und daher von jedermann benutzt werden dürften.

> Sprachkorrektorat: Frauke Wilkens Satz: Gisela Osenberg, Neuss Druck: Westermann Druck Zwickau

# Inhaltsverzeichnis

| Einleitung               | 15 |
|--------------------------|----|
| Lernen – Üben – Anwenden | 15 |
| Über das Buch            | 16 |

| L Teil I: Lernen | 21 |
|------------------|----|
|------------------|----|

|  | _ |   |  |
|--|---|---|--|
|  |   | • |  |
|  |   |   |  |
|  | _ |   |  |
|  |   | - |  |

| Benutzeroberfläche 23                       |
|---------------------------------------------|
| Es geht los                                 |
| Das AutoCAD-Fenster                         |
| Nutzung der Eingabemöglichkeiten und Hilfen |
| Dateiformate                                |
| Was ist neu in AutoCAD 2014? 40             |
| Zusammenfassung41                           |

| 12 |
|----|
| LZ |

| Einfach loslegen: Zeichenbefehle | 43 |
|----------------------------------|----|
| Neue Zeichnung und Zoom          | 43 |

| Absolute Koordinaten mit LINIE und KREIS46               |
|----------------------------------------------------------|
| Möglichkeiten für Befehlsaufrufe5                        |
| Bauzeichnung mit Relativkoordinaten53                    |
| Alle Kreise                                              |
| Polarkoordinaten für den Stern57                         |
| Ungeschehen machen                                       |
| Innerhalb des LINIE-Befehls zurück                       |
| Um einen kompletten Befehl zurück                        |
| Objekte löschen60                                        |
| Besser hinschauen: ZOOM, PAN, REGEN67                    |
| Dateien verwalten: Speichern, Speichern unter, Öffnen 62 |
| Prüfen: ID, ABSTAND64                                    |
| Zusammenfassung66                                        |
|                                                          |

| L3 | Zeichenhilfen nutzen                                                                                                    | . 67                                                                                                    |
|----|----------------------------------------------------------------------------------------------------|----------------------------------------------------------------------------------------------------|
|    | Rechtwinkliges Raster: FANG und RASTER<br>Polares Raster: POLAR<br>Objektfang – OFANG<br>Einmal fangen<br>Immer fangen<br>Auf Spuren: Objektfangspur – OTRACK<br>Alles im Lot: Ortho-Modus – ORTHO<br>Dynamische Eingabe – DYN<br>AutoCAD-2014-Standardeinstellungen<br>Zusammenfassung                                                                                         | 68<br>70<br>71<br>72<br>76<br>77<br>80<br>80<br>82<br>83                                                                                                    |
| L4 | Ändern, Doppelklick und Griffe                                                                                                    | . 85                                                                                                    |
|    | Die Aufforderung »Objekte wählen«<br>F Fenster<br>K Kreuzen<br>FP Fenster-Polygon<br>ZA Zaun<br>L Letztes<br>ALLE Alle<br>G Gruppe<br>U Unterobjekt<br>O Objekt<br>ABRUNDEN und FASE<br>ABRUNDEN<br>FASE<br>MISCHEN<br>VERSETZ, STUTZEN, DEHNEN und SPIEGELN<br>VERSETZ<br>STUTZEN<br>DEHNEN<br>SPIEGELN<br>KOPIEREN, SCHIEBEN und STRECKEN<br>KOPIEREN<br>SCHIEBEN<br>STRECKEN | <ul> <li>. 87</li> <li>. 90</li> <li>. 91</li> <li>. 92</li> <li>. 92</li> <li>. 92</li> <li>. 93</li> <li>. 93</li> <li>. 94</li> <li>. 93</li> <li>. 93</li> <li>. 93</li> <li>. 94</li> <li>. 94</li> <li>. 94</li> <li>. 94</li> <li>. 95</li> <li>. 94</li> <li>. 94</li></ul> |

| L5 | Zeichnungen organisieren: Layer 123 |
|----|-------------------------------------|
|    | Die »große« Layersteuerung          |
|    | Die »kleine« Layersteuerung         |
|    | Layerzuteilung                      |
|    | Layer aus anderen Zeichnungen131    |
|    | Vorlagen                            |
|    | Feinheiten                          |
|    | Layerfilter                         |
|    | Layerstatus verwalten138            |
|    | Layer entfernen138                  |
|    | Zusammenfassung139                  |

## L6

| Noch mehr Zeichenbefehle |  |
|--------------------------|--|
|--------------------------|--|

| Runde Sache: BOGEN          | 142 |
|-----------------------------|-----|
| Mit Linie und Bogen: PLINIE | 144 |
| Vielseitig: RECHTECK        | 146 |

| Regelmäßig: POLYGON                     | 147 |
|-----------------------------------------|-----|
| Rund und gefüllt: RING                  | 148 |
| Umgrenzungen und Flächen                | 149 |
| Freihandkurve: SKIZZE                   | 150 |
| Glatt: SPLINE                           | 152 |
| Markieren: REVWOLKE                     | 153 |
| Gefüllt: SOLID                          | 153 |
| Unendlich: KLINIE                       | 154 |
| Eine Art TippEx: ABDECKEN               | 155 |
| Doppelt und mehrfach: MLINIE            | 155 |
| Multilinien editieren: MLEDIT           | 157 |
| Polylinien editieren: PEDIT             | 158 |
| Universeller Zeichenbefehl: ADDSELECTED | 160 |
| Zusammenfassung                         | 161 |
|                                         |     |

| L7 | Einheiten, Maßstäbe und Plot          | 163 |
|----|---------------------------------------|-----|
|    | Die Einheitenproblematik              | 163 |
|    | Die Maßstabsliste                     | 163 |
|    | Beschriftungsobjekte                  | 164 |
|    | Die Bereiche »Modell« und »Layout«    | 165 |
|    | Zeichnungsrahmen erstellen            | 169 |
|    | A4-Rahmen                             | 169 |
|    | Die Befehle zum Thema PLOT            | 170 |
|    | Plotter einrichten                    | 171 |
|    | Layouts und Ansichtsfenster für Plots | 172 |
|    | Der PLOT-Befehl                       | 178 |
|    | Ausgabebefehle für DWF                | 178 |
|    | Zeichnungsvorlagen                    | 178 |
|    | Zusammenfassung                       | 179 |

## L8

| Wiederholteile: BLOCK, WBLOCK, XREF |  | 181 |
|-------------------------------------|--|-----|
|-------------------------------------|--|-----|

| Internen Block erstellen              | 184 |
|---------------------------------------|-----|
| Internen Block verwenden              | 187 |
| Blöcke über das DesignCenter einfügen | 191 |
| Werkzeugpaletten benutzen             | 193 |
| Ändern eines internen Blocks          | 194 |
|                                       |     |

| Blöcke der Größe 1 195                  |
|-----------------------------------------|
| Externe Blöcke erstellen 196            |
| Quelle: Interner Block 196              |
| Quelle: Objekte 198                     |
| Direkt zeichnen 200                     |
| Externen Block einfügen                 |
| Externen Block ändern                   |
| Dynamische Blöcke                       |
| Attribute                               |
| Attribut- und Datenextraktion           |
| Attribute ändern                        |
| Externe Referenzen                      |
| Referenzzeichnungen erstellen           |
| Referenzen einfügen213                  |
| XRef ändern                             |
| XRef mit Doppelklick editieren          |
| DWF-, DGN oder PDF-Dateien einfügen 218 |
| Content Explorer                        |
| Zusammenfassung219                      |
|                                         |

#### L9 Texte skalieren Texte bearbeiten per Doppelklick Tabellen und Formeln ......236

|     | Schraffur mit SCHRAFF                         | . 239 |
|-----|-----------------------------------------------|-------|
|     | Weitere Schraffureinstellungen                | . 242 |
|     | Zusammenfassung                               | . 244 |
|     |                                               |       |
| L10 | Maß nehmen                                    | 245   |
|     | Bemaßungsstile                                | . 247 |
|     | Bemaßungsstil für Maschinenbau und Ähnliche   | . 248 |
|     | Mehrere Ansichten mit verschiedenen Maßstäben |       |
|     | bemaßen                                       | . 253 |
|     | Bemaßungsfamilien                             | . 254 |
|     | Bemaßungsbefehle                              | . 255 |
|     | Horizontal und vertikal: BEMLINEAR            | . 256 |
|     | Ausgerichtet: BEMAUSG                         | . 257 |
|     | Bogenlängen: BEMBOGEN                         | . 257 |
|     | Einzelne Koordinaten: BEMORDINATE             | . 258 |
|     | Kreise und Bögen: BEMRADIUS, BEMDURCHM        | . 259 |
|     | Große Radien: BEMVERKÜRZ                      | . 260 |
|     | Winkel: BEMWINKEL                             | . 261 |
|     | Schnell, schnell: SBEM                        | . 262 |
|     | Mit Bezug: BEMBASISL                          | . 264 |
|     | Immer weiter: BEMWEITER                       | . 265 |
|     | Maßlinienabstand: BEMPLATZ                    | . 266 |
|     | Unterbrechung: BEMBRUCH                       | . 266 |
|     | F/L-Toleranzen: SFUHRUNG                      | . 266 |
|     | Selten allein: TOLERANZ                       | . 268 |
|     | Zentrum markieren: BEMMITTELP                 | . 268 |
|     | Bitte prüfen: PRUFBEM                         | . 268 |
|     | Maßlinie unterbrechen: BEMVERKLINIE           | . 269 |
|     | Neu: Bemalšungsassoziativitāt überprüfen      | . 269 |
|     |                                               | . 270 |
|     |                                               | . 2/1 |
|     |                                               | . 271 |
|     | Hilfslinien für Bemalsung mit KLINIE, Option  |       |
|     | »Abstand«                                     | . 271 |
|     | Feinheiten                                    | . 273 |
|     | Passung                                       | . 273 |
|     | Architektur: Hochgestellte 5                  | . 273 |
|     | Fensterhöhen                                  | . 274 |

| Verschiedene Einheiten: m und cm           | '5 |
|--------------------------------------------|----|
| Toleranzen                                 | '6 |
| Bemaßungen editieren27                     | 7  |
| Bemaßen in einem Modellbereichsfenster des |    |
| Layouts                                    | '8 |
| Zusammenfassung27                          | '8 |

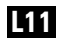

| Parametrik 2                        | 81  |
|-------------------------------------|-----|
| Registerkarte »Parametrisch«        | 281 |
| Geometrische Abhängigkeiten         | 282 |
| Abhängigkeiten automatisch erkennen | 283 |
| Bemaßungsabhängigkeiten             | 285 |
| Der Parameter-Manager               | 287 |
| Parameter im Block                  | 287 |
| Zusammenfassung                     | 289 |

| L12 | Befehle für 3D-Konstruktionen                | 291   |
|-----|----------------------------------------------|-------|
|     | 3D-Start                                     | . 292 |
|     | Die Volumenkörperbefehle                     | . 293 |
|     | Volumenkörper kombinieren                    | . 295 |
|     | Ansichten variieren mit ViewCube und Mausrad | 298   |
|     | Bewegungskörper                              | . 299 |
|     | EXTRUSION                                    | . 300 |
|     | ROTATION                                     | . 302 |
|     | Netzkörper                                   | . 303 |
|     | Mit Flächen modellieren                      | . 306 |
|     | 3D-Objektfang                                | . 308 |
|     | Zusammenfassung                              | . 309 |

## 

| 3D-Operationen |  |
|----------------|--|
| 3DSPIEGELN     |  |
| DREHEN3D       |  |
| 3DAUSRICHTEN   |  |

| FASE und ABRUNDEN für Volumenkörper | 315 |
|-------------------------------------|-----|
| Zerlegen mit URSPRUNG               | 318 |
| Absägen: KAPPEN                     | 318 |
| VOLKÖRPERBEARB                      | 318 |
| Flächen drehen                      | 319 |
| Flächen verschieben                 | 320 |
| Flächen versetzen                   | 320 |
| Flächen verjüngen                   | 321 |
| Flächen färben                      | 321 |
| Wandstärke                          | 321 |
| Aufprägen und Flächen extrudieren   | 322 |
| Flächen löschen                     | 324 |
| Flächen kopieren                    | 325 |
| Logischer Schritt: Trennen          | 325 |
| Aufräumen im Teil: Bereinigen       | 326 |
| Zusammenfassung                     | 326 |

# Layout und Plot für 3D-Modelle 327 Fürs Fotoalbum: Rendern 330 Rendervorbereitungen 330 Finstellungen für visuelle Stile 333

|                                                 | 13 |
|-------------------------------------------------|----|
| Einstellungen in der Licht-Steuerungsleiste     | 34 |
| Zuordnung von Materialien 33                    | 37 |
| Einstellungen in der Render-Steuerungsleiste 33 | 39 |
| Nebel                                           | 0  |
| Hintergrund 34                                  | 1  |
| Zusammenfassung 34                              | 3  |

| L15 | Installieren und Anpassen | 345 |
|-----|---------------------------|-----|
|     | Hardwarevoraussetzungen   | 345 |
|     | Softwarevoraussetzungen   | 346 |
|     | Installation              | 346 |
|     | Erster Start              | 350 |
|     | Funktionstasten           | 351 |
|     | Optionen                  | 351 |

| Nix geht mehr: Systemvariablen prüfen | 354 |
|---------------------------------------|-----|
| Der Aktionsrekorder                   | 355 |
| AutoCAD 360                           | 356 |
| Zusammenfassung                       | 357 |

# 

| Ü1  | Übungen zu Kapitel L1  | • | • | • | • | • | • | • | <br>• | • | • | • | • | • | • | • | • |   |       | 361 |
|-----|------------------------|---|---|---|---|---|---|---|-------|---|---|---|---|---|---|---|---|---|-------|-----|
| Ü2  | Übungen zu Kapitel L2  | • | • | • | • | • | • | • | <br>• | • | • | • | • | • | - | • | - |   |       | 362 |
| Ü3  | Übungen zu Kapitel L3  | • | • | • | • | • | • | • | <br>• | • | • | • | • | • | - | • | - | • |       | 365 |
| Ü4  | Übungen zu Kapitel L4  | • | • | • | • | • | • | • |       | • | • | • | • | • | - | • | - |   | <br>3 | 368 |
| Ü5  | Übungen zu Kapitel L5  | • | • | • | • | • | • | • |       | • | • | • | • | • | - | • | - |   | <br>3 | 370 |
| Ü6  | Übungen zu Kapitel L6  | • | • | • | • | • | • | • |       | • | • | • | • | • | - | • | - |   |       | 373 |
| Ü7  | Übungen zu Kapitel L7  | • | • | • | • | • | • | • |       | • | • | • | • | • | - | • | - |   |       | 376 |
| Ü8  | Übungen zu Kapitel L8  | • | • | • | • | • | • | • |       | • | • | • | • | • | - | • | - |   |       | 379 |
| Ü9  | Übungen zu Kapitel L9  | • | • | • | • | • | • | • |       | • | • | • | • | • | - | • | - |   |       | 381 |
| Ü10 | Übungen zu Kapitel L10 |   | • | • | • | • | • | • |       | • | • | • | • | • | - | • | - |   |       | 385 |
| Ü11 | Übungen zu Kapitel L11 |   | • | • | • | • | • | • |       | • | • | • | • | • | - | • | - | • |       | 389 |
| Ü12 | Übungen zu Kapitel L12 |   | • | • | • | • | • | • |       | • | • | • | • | • | - | • | - | • |       | 391 |
| Ü13 | Übungen zu Kapitel L13 |   | • |   |   | • |   | • |       |   |   | • | • |   | - |   | • |   | <br>3 | 394 |

| Ü14 | Übungen zu Kapitel L14 | <br>395 |
|-----|------------------------|---------|
| Ü15 | Übungen zu Kapitel L15 | <br>398 |

## 

| <b>A</b> 1 | Praxisbeispiel:<br>Konstruktion einer Satellitenantenne                                                                                                    | 1         |
|------------|----------------------------------------------------------------------------------------------------|-----------|
|            | Konstruktion einer Satellitenantenne       40'         Vorbereitung       40'         Aufhängung       40'         Layout       40'         Bemaßen       40'         Ansicht links       40'         Ansicht oben       41'         Befestigung       41'         Schüssel       41'         Arm       41' | 133991357 |
|            | Zusammenbau                                                                                                    | 3<br>3    |

| Index 4 | 23 |
|---------|----|
|---------|----|

## Einleitung

Ich höre und ich vergesse. Ich sehe und ich erinnere mich. Ich tue und ich verstehe.

Treffender als mit diesem Sprichwort lässt sich das Konzept der Buchreihe »Das Einsteigerseminar« nicht beschreiben: *Lernen durch Anwenden*! Das klingt im ersten Moment sehr nach Arbeit und tatsächlich werden Sie wohl nicht umhinkommen, selbst aktiv zu werden, um einen schnellen und dauerhaften Lernerfolg zu erzielen – und das kann Ihnen auch diese Buchreihe leider nicht völlig abnehmen. Das Einsteigerseminar schafft allerdings die Rahmenbedingungen, um Ihnen diesen Weg so weit wie möglich zu erleichtern und ihn interessant zu gestalten. Eignen Sie sich mit der bewährten Einsteigerseminar-Methodik alle notwendigen theoretischen Grundlagen an, überprüfen und festigen Sie den erlangten Wissensstand durch wiederholende Fragen und Übungen und wenden Sie die erlernte Theorie schließlich anhand eines komplexen praktischen Beispiels an. *Lernen – Üben – Anwenden*: der sichere Weg zum Lernerfolg!

## Lernen – Üben – Anwenden

Der Teil *Lernen* soll Sie mit den notwendigen theoretischen Grundlagen versorgen. Schritt für Schritt werden Sie mit den wesentlichen Programmfunktionen und -features vertraut gemacht. Nach der Durcharbeitung dieses Teils sollten Sie in der Lage sein, Problemstellungen selbstständig zu erfassen und mit den vorhandenen Programmfunktionen zu lösen. Die einzelnen Kapitel bilden abgeschlossene Lerneinheiten und können bei Bedarf auch unabhängig voneinander bearbeitet werden.

Um Sie auf direktem Weg zum Ziel zu führen, liegt der Theorievermittlung ein problemlösungsorientierter Ansatz zugrunde. So finden Sie in der Randspalte die Problemstellung; die folgende Schritt-für-Schritt-Anleitung führt Sie zielgerichtet zur Lösung.

#### Lernen

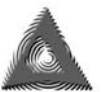

Damit Sie sich in den Abbildungen besser zurechtfinden, haben wir alle für einen Arbeitsschritt relevanten Bildausschnitte mit einer entsprechenden Markierung versehen.

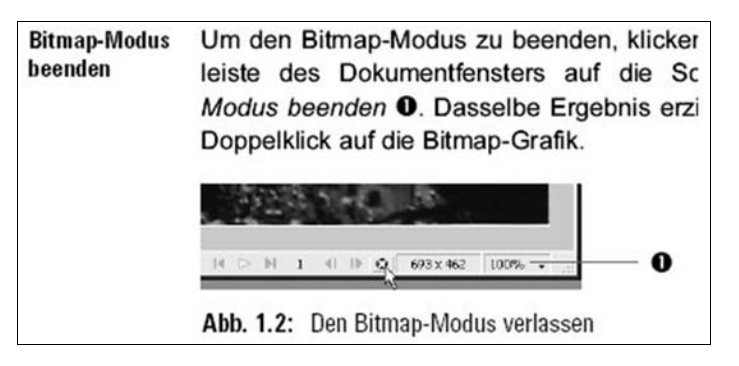

Üben

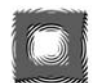

Im Teil Üben geht es darum, Ihren theoretischen Wissensstand zu vertiefen und zu festigen. Dazu finden Sie diverse kapitelbezogene Fragen und Übungsaufgaben. Ausführliche, kommentierte Lösungen folgen direkt im Anschluss an die jeweilige Frage, damit der Lernfortschritt jederzeit sofort überprüft werden kann.

#### Anwenden

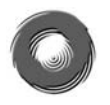

Im Teil *Anwenden* schlagen wir eine Brücke zwischen Theorie und Praxis. Anhand eines komplexen, durchgängigen Praxisbeispiels wird die in Teil I erlernte Theorie angewendet und umgesetzt.

## Über das Buch

Das Buch richtet sich an Einsteiger in die CAD-Konstruktion mit AutoCAD 2014. Die Grundlagen der PC-Bedienung werden vorausgesetzt, die AutoCAD-Bedienung wird aber grundlegend mit typischen, einprägsamen Beispielen und mit kurzen, klaren Anleitungen vorgestellt. Das CAD-Programm AutoCAD 2014 ist eine sehr umfangreiche und über drei Jahrzehnte gewachsene Software. Jedes Jahr erscheint eine neue Version des Programms mit Neuerungen und Verbesserungen. Es gibt dabei immer Schwerpunkte, aber auch Detailverbesserungen, die über den gesamten Befehlsvorrat verstreut sind.

Bei AutoCAD 2014 gibt es folgende wichtige Neuerungen:

- Bei der Befehlseingabe ist nicht nur die Funktion Autovervollständigen aktiv, die Befehle schon aus wenigen Anfangsbuchstaben erkennt und ergänzt. Nun wird der komplette Befehl nach Übereinstimmung gescannt.
- Hinzugekommen ist die Möglichkeit einer Synonymtabelle und Autokorrektur. Die Synonymtabelle kann der Benutzer mit beliebigen Synonymen füllen, und die Autokorrektur merkt sich nach mehreren fehlerhaften Eingaben die Schreibweise des Benutzers.
- Anstelle von Befehlen kann auch Inhalt wie beispielsweise ein Schraffurmustername eingegeben werden, um die dazugehörigen Befehle zu aktivieren. Auch Layernamen und Stilnamen sind erlaubt.
- Verbessert wurde der Zugriff und die Verwaltung für Daten in der Cloud unter Autodesk 360.
- Die Palette *Design Feeds* erleichtert die Kommunikation mit Konstruktionspartnern über die Cloud.
- Standortdaten zur Georeferenzierung können nun über Live-Karten ausgewählt und die Kartenausschnitte zur Zeichnung hinzugefügt werden. Für Architekten ein interessanter Aspekt.
- Mit Autodesk ReCap können verschiedene Punktwolkendaten an Autodesk-Formate angepasst werden.
- Abrundungen und Fasen können nun Polylinien auch schließen.
- Im Layer-Manager können mehrere Layer zu einem zusammengefasst werden.
- Dateien von SketchUp können in AutoCAD importiert werden.

Wie bereits bei den vorangegangenen Auflagen des Buches

liegt wieder das oben skizzierte Lernkonzept zugrunde, damit Ihnen als Neuling in AutoCAD 2014 das »Einsteigen« noch weiter erleichtert wird. Dialogtexte, die für die besprochenen Eingaben nicht relevant sind, wurden durch … ersetzt, um die Texte kurz zu halten. Auch wurden mehrere aufeinanderfolgende Koordinateneingaben oft in eine Zeile durch / getrennt geschrieben.

#### Teil I: Lernen

Die Vermittlung der Fakten steht im Vordergrund dieses Teils. In 15 Kapiteln werden die wichtigsten Themen zu AutoCAD 2014 vorgestellt. Dabei werden Schwerpunkte gesetzt, wie sie häufigen Praxisanwendungen entsprechen. Die Einführung in das CAD-Programm soll Sie befähigen, mit eigenen Schritten beispielsweise mithilfe der internen Programmdokumentation weitere Möglichkeiten der Software zu erschließen. Sie sollen in die Lage versetzt werden, eigenständig mit der Software weiter zu lernen und zu arbeiten. Damit Sie Gewissheit erlangen, ob Sie fit im Erlernten sind, sollten Sie im zweiten Teil Ihre Kenntnisse erproben.

### Teil II: Üben

In diesem Teil finden Sie kapitelbezogene Fragen und Übungen zu den 15 Kapiteln des ersten Teils. Die beste Übung wäre, nach jedem Kapitel aus Teil I den entsprechenden Übungsabschnitt aus Teil II zu behandeln, um den Lerneffekt durch Testfragen und Übungen zu verstärken.

#### Teil III: Anwenden

Der letzte Teil des Buches nimmt das vorweg, was Ihnen dann beim Praxiseinsatz bevorsteht, nämlich die Ausführung ganz praktischer Konstruktionsübungen vorgegebener Teile. Dies soll den krönenden Abschluss Ihres Studiums bilden und Sie für den Praxiseinsatz qualifizieren. Noch wird hier die Ausführung der Konstruktionen mit der Vorgabe der Aktionen begleitet, die aber gegen Ende des Teils immer weniger wird, um Sie in den normalen Konstruktionsalltag zu entlassen.

#### Wie geht's weiter

Es gibt zu AutoCAD eine umfassende Onlinedokumentation über die Hilfefunktion. Dort finden Sie auch eine komplette Befehlsreferenz. Sie können sich dort in die Feinheiten der Befehle vertiefen und verschiedenste Vorgehensweisen kennenlernen. Der Wert des vorliegenden Buches besteht darin, dass es mit einem relativ kleinen Dokumentationsumfang die grundlegenden Befehle und Vorgehensweisen zusammenfasst und Ihnen ein Verständnis der wichtigsten Philosophien der Konstruktionsarbeit mit AutoCAD vermittelt. Für andere Vorgehensweisen und Finessen können Sie dann gerne in der ausführlichen Onlinedokumentation blättern.

Ein Buch zu AutoCAD für einen breiten Leserkreis zu schreiben, ist eine spannende Sache, da man sich in die unterschiedlichen Arbeitsweisen und Anforderungen der zukünftigen Leser hineindenken muss. Deshalb sehe ich diese Arbeit als Aufgabe und Anreiz zum erneuten Überdenken der Nützlichkeit und Anwendbarkeit der verschiedensten Befehle und Vorgehensweisen. Die im Buch dargestellten Verfahren sollten nie als Dogma verstanden werden, sondern stets nur als Lösungsmöglichkeiten. Dabei wird Ihnen als Fachmann auf Ihrem Gebiet sicher die eine oder andere Verbesserung oder Spezialisierung einfallen, die Sie getrost anwenden sollten, soweit sie nützt.

Große Lerneffekte im Umgang mit solchen komplexen Programmen ergeben sich natürlich auch durch die Zusammenarbeit mit Kollegen, deren Rat manchmal in ausweglos erscheinenden Situationen sehr hilfreich sein kann. So möchte ich Sie neben dem Studium des Buches auch stets dazu anregen, auftretende Probleme durch regen Austausch mit Kollegen zu erörtern.

Detlef Ridder

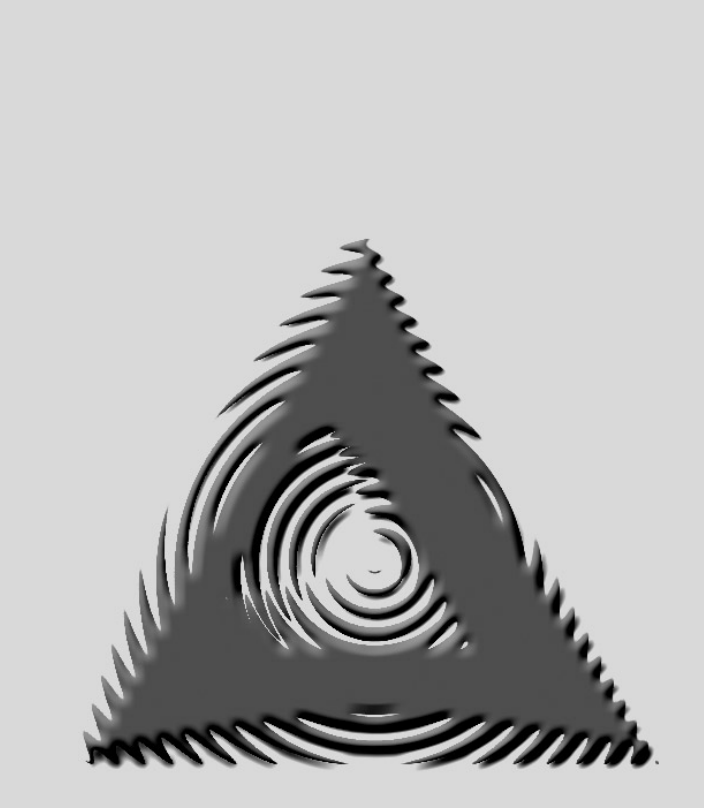

# Teil I: Lernen

# L1 Benutzeroberfläche

Hier geht es um die Benutzeroberfläche, also um die Möglichkeiten zur Befehlseingabe, dann um die Wahl der Befehlsoptionen und auch um die Aktivierung von Hilfe. Im Laufe des Seminars werden Sie dann feststellen, dass man je nach Kenntnisstand schulmäßig oder raffiniert und elegant arbeiten kann.

## Es geht los

Es wird vorausgesetzt, dass AutoCAD installiert ist und der PC den Minimalvoraussetzungen entspricht (siehe Kapitel L15 »Installieren und Anpassen«). Sie starten AutoCAD durch Doppelklick auf das AutoCAD-Icon.

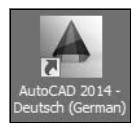

#### Abb. L1.1: Programmicon für AutoCAD 2014

Nach dem Programmstart meldet sich der Begrüßungsbild-Begrüßungsschirm mit den drei Bereichen Arbeiten. Lernen und Erweitern. Unter Arbeiten können Sie eine neue Zeichnung beginnen oder Lernen die zuletzt bearbeiteten fortsetzen. Bei Lernen können Sie die Videos für erste Schritte ansehen oder Kurzeinführungen in die wichtigsten Bedienschritte studieren. Mit Erweitern gelangen Sie entweder in den Autodesk Exchange Apps-Store oder zur Cloud unter Autodesk 360 Normale Benutzer erhalten dort 3 GB Speicher, AutoCAD-Abonnenten 25 GB.

bildschirm: Arbeiten Erweitern

Wenn Sie im Begrüßungsbildschirm die Funktion Neu wählen, Benutzeroberfläche wird eine neue Zeichnung angelegt und es erscheint ein Dialogfeld zur Auswahl der Vorlage (Standardvorlage acadiso.dwt). Wenn Sie den Begrüßungsbildschirm einfach schließen, befinden Sie sich aber auch schon in einer neuen Zeichnung mit der

gleichen Vorlage. Sie sehen dann AutoCAD mit der Benutzeroberfläche Zeichnen & Beschriftung:

Programm-<br/>leiste■Programmleiste①: Die oberste Leiste des Programms zeigt<br/>den Programmnamen AutoCAD 2014 und in eckigen Klam-<br/>mern den vorläufigen Namen Zeichnung1.dwg.

# Multifunktions-<br/>leisteMultifunktionsleiste **2**: In Registerkarten und Gruppen wird<br/>eine große Anzahl der Befehle angeboten.

- Hilfe Durchsuchen, Autodesk 360, Autodesk Exchange Apps, Bleiben Sie in Verbindung und Hilfe : Ganz rechts in der Programmleiste finden sich diese Schaltflächen. Durchsuchen bietet ein Hilfesystem unter Verwendung der Auto-CAD-Hilfedateien im Internet. Über Autodesk 360 können Sie Ihre Verbindung mit der Cloud verwalten. Mit Autodesk Exchange Apps gelangen Sie direkt zum Store für Apps für die Multifunktionsleiste Plugins. Mit Bleiben Sie in Verbindung erhalten Sie Informationen über Updates. Ganz rechts finden Sie dann die AutoCAD-Hilfe. Mit dem Menüpunkt Offline-Hilfe herunterladen können Sie sich die Hilfedateien explizit herunterladen (!), um auch ohne Internet Hilfe zu haben.
- Anwendungsmenü Anwendungsmenü ④: Über das Anwendungsmenü erreichen Sie Dateiverwaltungsbefehle. Über das Eingabefeld ganz oben können Sie in der Hilfe nach Befehlen suchen und diese dann gleich aufrufen. Darunter gibt es den Zugriff auf die letzten und die aktuell geöffneten Zeichnungen mit Vorschau. Außerdem finden Sie ganz unten die Schaltfläche Optionen für die wichtigsten Programmeinstellungen. Daneben liegt auch eine Schaltfläche zum Beenden.

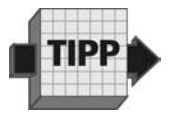

Einen *Doppelklick* auf das *Anwendungsmenü* sollten Sie vermeiden, weil dadurch die Funktion *Beenden* ausgeführt wird.

- Zeichenbereich G: Hier entstehen Ihre Konstruktionen. Mit dem Fadenkreuz geben Sie Positionen per Mausklick ein und wählen Objekte zum Bearbeiten aus. Ein Achsenkreuz
   G zeigt die Richtungen für die Koordinaten x und y an. Es steht aber i.A. nicht im Nullpunkt.
- Ansichtseinstellungen ③: Die Einstellungen für die Bildschirmansichten können hier in den drei eckigen Klammern vorgenommen werden.
  - [+]: Sie wählen hier Anzahl und Lage der Ansichtsfenster und aktivieren den ViewCube, die SteeringWheels und die Navigationsleiste. Ein Doppelklick schaltet zwischen vier Ansichten und einer um.
  - [Oben]: Für 3D-Konstruktionen kann hier die Ansichtsrichtung direkt bestimmt werden.
  - [2D-Drahtkörper]: Insbesondere für 3D-Konstruktionen sind hier visuelle Stile wie z.B. Konzeptuell, Realistisch oder Röntgen wählbar.
- *ViewCube* **⑦**: Der *ViewCube* dient für 3D-Arbeiten zur einfachen Auswahl der Ansichtsrichtung durch Anklicken der Würfelflächen, -kanten oder -ecken (z.B. Iso-SW). Auch Drehungen der Ansichtsebene an der Kompassrose und Wechsel zu anderen Ebenen sind möglich.
- Navigationsleiste ③: Die Navigationsleiste am rechten Rand Navigationsenthält die wichtigsten Zoom- und Pan-Befehle (Pan = leiste Ansicht verschieben).
- Befehlszeile **9**: Hier geben Sie Befehle ein, erfahren die Voreinstellungen einiger Befehle, wählen Befehlsoptionen aus und erhalten ggf. nützliche Hinweise oder Fehlermeldungen. Sie können das *Textfenster* auch an der gerasterten Griffleiste links packen und mit gedrückter Maustaste beliebig verschieben und auch andocken lassen. Die *Befehlszeile k*ann mit der Maus am oberen oder unteren Rand vergrößert werden, um mehrere Zeilen anzuzeigen. Mit dem *Anpassen-Werkzeug* kann die *Transparenz* der *Befehlszeile* optimiert

werden. Mit F2 wird die *Befehlszeile* zum *Textfenster* vergrößert und auch wieder verkleinert.

Statusleiste

- Statusleiste @: Sie sehen hier links die Fadenkreuzkoordinaten sowie daneben die Einstellungen der Zeichenhilfen **①**. Standardmäßig werden sie als Symbole angezeigt. Wenn Sie die Texte sehen wollen, klicken Sie mit der rechten Maustaste auf ein Symbol und deaktivieren Symbole verwenden. Weiter rechts folgen Werkzeuge für die Verwaltung des Modellbereichs und der Layouts, zur Ansichtssteuerung und für die Maßstabseinstellungen. Besonders wichtig ist das Zahnrad-Symbol @ zur Auswahl der Arbeitsbereiche. der verschiedenen Benutzeroberflächen. Damit können Sie auf den Arbeitsbereich 3D-Modellierung oder den alten AutoCAD Klassisch umschalten. Das kleine unscheinbare Dreieck 
  enthält das Anwendungsstatusleisten-Menü zur Gestaltung der Statusleiste. Sie können damit fehlende Schaltflächen aktivieren oder unnötige entfernen. Ganz rechts liegt die Schaltfläche für die Vollbildansicht @.
  - Design Feeds D: In diese Palette können Sie für andere Projektmitarbeiter Mitteilungen zu Ihren Zeichnungen eintragen, die Sie über die Cloud weitergeben wollen.

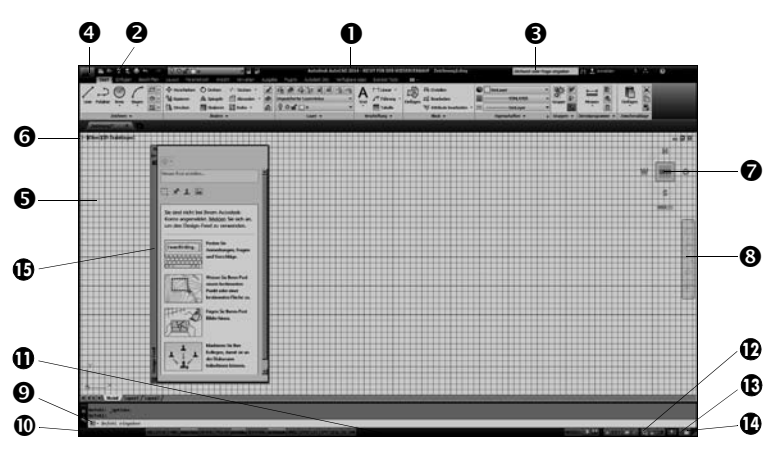

Abb. L1.2: Die Benutzeroberfläche von AutoCAD

AutoCAD 2014 startet automatisch mit einer neuen, leeren Zeichnung Zeichnung mit dem Dateinamen Zeichnung1.dwg, die schon bestimmte Layer, Einheiten und Stileinstellungen der gewählten Vorlage enthält. Zeichnung1.dwg ist ein vorläufiger Dateiname; der endgültige Name kann beim ersten Speichern dann über das Werkzeug Speichern im Schnellzugriff-Werkzeugkasten eingegeben werden. Die Endung .dwg kennzeichnet alle Auto-CAD-Zeichnungen (vom englischen drawing = Zeichnung).

## **Das AutoCAD-Fenster**

#### Der Zeichenbereich

Das AutoCAD-Fenster zeigt in der Hauptsache die Zeichenfläche, auf der mit dem Fadenkreuz als Cursor gearbeitet wird. Beim Start wird ein relativ großer Zeichenbereich angezeigt (ca. 6000 Einheiten breit), wobei der Nullpunkt außerhalb liegt. Nach einem Doppelklick auf das Mausrad (entspricht dem Befehl Zoom mit Option Grenzen) wird er dann auf die Größe eines A3-Blattes reduziert. Der Koordinatennullpunkt liegt dann fast in der linken Ecke und ist deutlich als Schnittpunkt der roten x-Achse und der grünen y-Achse sichtbar (Voraussetzung: Zeichenhilfe Raster ist aktiv). Die rechte obere Ecke entspricht ungefähr einem A3-Blatt in mm (x = 420 und y = 297). Die Koordinaten werden meist etwas abweichen, weil der Bildschirm nicht den A3-Proportionen entspricht.

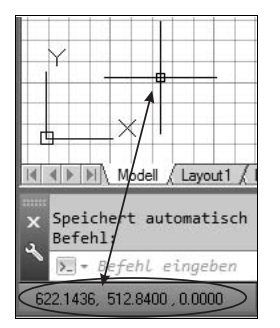

Abb. L1.3: Die Koordinatenanzeige in der Statusleiste

Koordinatenanzeige

#### Zahlendarstellung amerikanisch

In der Koordinatenanzeige lesen Sie beispielsweise für die linke untere Ecke: -154.3155,0.8570,0.000. Sie erkennen, dass die Zahlendarstellung in amerikanischer Schreibweise mit Dezimalpunkt erfolgt. Für die Ecke rechts oben finden Sie etwa 574.2060,297.8517,0.000 vor.

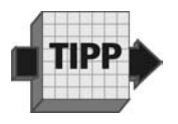

Alle Zahlendarstellungen und -eingaben für Dezimalzahlen erfolgen nach amerikanischem Muster mit Dezimalpunkt. Das Komma dient bei Koordinatenanzeigen und -eingaben zur Trennung der x-, y- und z-Koordinaten. Gewöhnen Sie sich also bei AutoCAD sofort das Dezimalkomma ab. Wenn Sie 10,5 für 10<sup>1</sup>/<sub>2</sub> eingeben würden, hätten Sie damit keine Zahl, sondern einen x-Wert von 10 und einen y-Wert von 5, insgesamt also eine Punktposition eingegeben. Die richtige Eingabe lautet 10.5 mit Dezimalpunkt.

Achsenkreuz Die Koordinatenanzeige in der Statusleiste informiert Sie ständig über die aktuelle Fadenkreuzposition. Es ist zu beachten, dass das Achsenkreuzsymbol nur dann direkt am Koordinatenursprung steht, wenn dieser auf dem Bildschirm liegt. Sonst liegt das BKS-Symbol in der linken Ecke des Zeichenbereichs. Das Achsensymbol kann mit Ansicht / Koordinaten *Achsensymbol Kann Mit Ansicht / Koordinaten Achsensymbol Koordinaten Achsensen / Ein Achsensen / Ein Achsensen /* 

Am Zeichenbereich finden Sie unten die Registerfähnchen für *Modell* und *Layout1, Layout2*. Die Konstruktionszeichnungen in 2D oder 3D werden immer im Bereich *Modell* erstellt. In die *Layouts* werden Sie erst dann umschalten, wenn Sie die Plotausgabe gestalten wollen. Zunächst soll aber stets nur im Modellbereich gearbeitet werden.

Hintergrund-<br/>farbeDie traditionelle Hintergrundfarbe ist bei AutoCAD dunkel. Für<br/>einen hellen Hintergrund schalten Sie um mit Anwendungs-<br/>menü / Optionen / Register Anzeige / Schaltfläche Farben /

heitlicher Hintergrund / Farbe: Weiß.

Kontext: 2D-Modellbereich / Benutzeroberflächenelement: Fin-

#### Die Befehlszeile

Der zweite wichtige Bereich im AutoCAD-Fenster ist die Befehlszeile, die unterhalb des Zeichenfensters angeordnet ist. Hier können Sie im Dialog Befehle, Optionen und Werte eingeben. Für den Einsteiger sei empfohlen, die Befehlsabläufe hier genau zu verfolgen, weil nicht nur der Aufruf wichtig ist, sondern der komplette Dialog mitsamt allen Voreinstellungen, weiteren Eingabedaten oder Optionsangaben. Sie erfahren an dieser Stelle auch, ob Positionen einzugeben oder Obiekte anzuklicken sind. Zwar können Sie bei eingeschalteter dynamischer Eingabe (Schaltfläche Dynamische Eingabe oder DYN in der Statusleiste) fast den gesamten Befehlsablauf auch an der Cursorposition verfolgen, aber nur in der Befehlszeile haben Sie den kompletten Überblick auch über mehrere Zeilen und sehen nur dort die Informationen über die Voreinstellungen etlicher Befehle. Befehlseingaben werden hier im Buchtext in Großbuchstaben und kursiv gedruckt. Deaktivieren Sie besser für den Anfang Dynamische Eingabe oder DYN, damit Sie zwischen Eingabe und Befehlszeile keine Diskrepanzen haben und nicht dauernd umdenken müssen.

Die *Befehlszeile* kann über die gerasterte Fläche frei verschoben, am oberen und unteren Rand per Cursor auf mehrere Zeilen verbreitert und über das *Anpassen*-Werkzeug transparent geschaltet werden. Sie kann mit der Funktionstaste F2 vergrößert und wieder verkleinert werden, um ggf. längere Befehlsabläufe zu verfolgen.

#### Die dynamische Eingabe

Die dynamischen Eingabeoption **•** *DYN* ist standardmäßig aktiviert und erlaubt Koordinateneingaben in der Nähe der Fadenkreuzposition. Auch Befehlsoptionen können dort dann gewählt

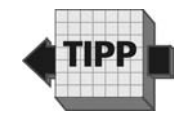

werden. Dieser Modus ist aber eher für den geübten AutoCAD-Benutzer empfohlen, der evtl. sogar mit <u>Strg</u> + 9 die Befehlszeile deaktiviert. Zum Einstieg sollten Sie aber die dynamische Eingabe eher abschalten, weil ihre Wirkung verwirren kann: Die Bedeutung der Koordinateneingabe ist dann nämlich ab dem zweiten Punkt auf *relativ* umgeschaltet und die Vorschau in Polarkoordinaten ist auch nicht so nützlich. Da Sie die Bedeutung der absoluten und relativen Koordinaten aber erst in den Anfangsübungen kennenlernen werden, sollten Sie *DYN* vorerst ausschalten.

#### Die Multifunktionsleisten

Multifunktions-<br/>leistenDie Befehlseingabe über die Tastatur ist nicht die einfachste<br/>Steuerung von AutoCAD. Angenehmer ist die Auswahl von Be-<br/>fehlen in den Multifunktionsleisten-Registerkarten und deren<br/>*Gruppen.* Wenn man innerhalb einer Gruppe den Mauszeiger<br/>auf eine Funktion bewegt, erscheint nach kurzer Zeit ein Hilfe-<br/>text. Nach etwas längerer Zeit erscheint sogar eine ausführli-<br/>chere Erklärung, sodass Sie sich auch damit gut einarbeiten<br/>können. Diese Befehlswahlen werden hier im Buchtext kursiv<br/>mit Groß- und Kleinbuchstaben gedruckt.

#### Der Arbeitsbereich »AutoCAD Klassisch«

Im Arbeitsbereich AutoCAD Klassisch finden Sie anstelle der Multifunktionsleiste die Menüleiste mit zahlreichen Pulldownmenüs und mehrere Werkzeugkästen mit Befehlssymbolen. Diese Oberfläche ist vorgabemäßig nicht aktiv. Hier im Buch wird die modernere Oberfläche Zeichnen & Beschriftung zitiert.

#### Die Werkzeugpaletten

 
 Werkzeugpaletten
 Die Werkzeugpaletten aktivieren Sie über Strg + 3 oder Ansicht / Paletten / Werkzeugpaletten. Sie dienen als Hilfsmittel zum Einbau von Normteilen, zur Erstellung von Schraffuren und zur Auswahl von Lichtquellen für 3D-Modelle. Die nicht lesba